# ST. ANDREWS SCOTS SR. SEC. SCHOOL

9th Avenue, I.P. Extension, Patparganj, Delhi – 110092 Session: 2025 - 26

Class- IV

#### **Subject- Computer**

## L-3 (Tables in Word)

Byte Quest (pg 35)

- **1.** (b)
- 2. (c)
- **3.** (**d**)
- **4.** (a)

(Page - 38)

- **1.** Two or more
- 2. one cell into two or more cells.
- 3. Row height in a table

## (Page - 42)

## A. Tick ( $\sqrt{}$ ) the Correct Option.

- 1. (iii) Insert
- 2. (iii) Splitting
- 3. (ii) Layout
- 4. (i) Cell

## **B.** Fill in the blanks using the words given below:

- 1. Resizing
- 2. Merging
- 3. Layout
- 4. Design
- 5. Delete Rows

## C. State whether the Statements are True or False:

- 1. False
- 2. True
- 3. True
- 4. False

#### **D.** Answer the following Questions:

1. What is the use of Table styles feature?

Ans. With the Table Styles feature, you can format the entire table quickly.

## 2. What is the use of Shading in a table?

Ans. Shading styles allow you to enhance the look of the table.

## **3.** Write the Steps to add a row in a table.

Ans. To add a row in a table, follow the given steps:

- 1. Select a row where you want to add a row.
- 2. Click on the Layout tab from the Table tools.
- 3. Click on the desired option from the Rows & Columns group.

### 4. Describe any one method to insert a table to your document.

Ans. To insert a table, follow the given steps:

- 1. Click on the Insert tab.
- 2. Click on Table drop down arrow.
- 3. Click on the top left corner of the grid and drag the mouse to highlight the number of columns & rows you want in the table.

## 5. Write the steps involved in merging two cells.

Ans. To merge cells, follow the given steps:

- 1. Select the cells that you want to merge.
- 2. Click on Layout tab from the table tools.
- 3. Click on merge cells command.

## <mark>TECH TWISTER</mark>

Identify the text alignment and write their names:

- 1. Align Top Left
- 2. Align Top Center
- 3. Align Top Right

**Competency-based/ Application – based Questions.** 

- 1. Insert tab is used to insert a table.
- 2. To move a table, follow the given steps:
  - 1. Move the mouse pointer over the table. The move table handle will appear on the top left corner of the table.

- 2. Move the mouse pointer over the Move table handle. The mouse pointer converts to a plus sign.
- 3. Click and drag the table to the desired position and release the mouse button.